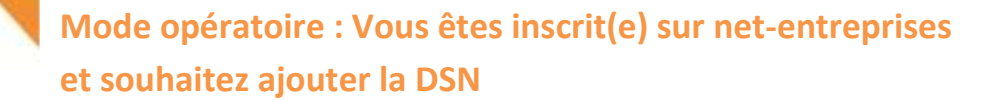

## Information :

DECLARATION

- Pour ajouter la DSN, vous devez obligatoirement être administrateur net-entreprises.
- Pour savoir si vous êtes administrateur ou déclarant, vous devez vous connecter sur net-entreprises et accéder à votre « Menu personnalisé ».
  - Si le lien « Gérer les inscriptions » ou « Gérer vos portefeuilles » apparait, cela signifie que vous êtes bien administrateur et que vous pouvez donc ajouter la DSN.
  - Si aucun de ces liens n'est présent, cela signifie que vous êtes uniquement déclarant et ne pouvez donc ajouter la DSN. Vous devez donc contacter l'un des administrateurs pour ajouter la DSN

Pour la DSN, vous n'avez pas à préciser tous les établissements déclarés, ceux-ci seront récupérés automatiquement à partir des fichiers déposés

## Mode opératoire :

|        | Ecran net-entreprises                                                                                                    | Actions à réaliser                                                                                                    |
|--------|----------------------------------------------------------------------------------------------------|----------------------------------------------------------------------------------------------------|
| 1      | <complex-block></complex-block>                                                                                                    | Sur la page d'accueil de net-<br>entreprises, saisissez vos paramètres<br>de connexion et cliquez sur<br>« Connexion ».<br>Si vous ne vous souvenez plus de votre<br>mot de passe, cliquez sur « Mot de<br>passe oublié ». Vous pourrez en<br>obtenir un nouveau en répondant à la<br>question secrète ou par mail. |
| 2<br>2 | CLARENCE CONTRACTOR CONTRACTOR CO | Sur la page « Accéder aux<br>déclarations », cliquez sur « Retour au<br>Menu personnalisé »                                                                                                    |
| 3      | VOTRE MENU PERSONNALISE    Batterime set votre menu personnalis    Construction and the set of the set of the  | Sur le « Menu personnalisé », cliquez<br>sur le lien « Gérer les habilitations<br>DSN (Déclaration Sociale<br>Nominative) »                                                                                                    |

|     | 9                                                                                                    |                                                                                                    |                                                                                                    |                                                                                                    |                                                                                                    |                                                                                                    |
|-----|----------------------------------------------------------------------------------------------------|----------------------------------------------------------------------------------------------------|----------------------------------------------------------------------------------------------------|----------------------------------------------------------------------------------------------------|----------------------------------------------------------------------------------------------------|----------------------------------------------------------------------------------------------------|
|     |                                                                                                    |                                                                                                    |                                                                                                    |                                                                                                    |                                                                                                    |                                                                                                    |
|     | SOCIALE                                                                                                    | 1                                                                                                    |                                                                                                    |                                                                                                    |                                                                                                    |                                                                                                    |
|     | Service (                                                                                                    |                                                                                                    |                                                                                                    |                                                                                                    |                                                                                                    |                                                                                                    |
|     |                                                                                                    |                                                                                                    |                                                                                                    |                                                                                                    |                                                                                                    |                                                                                                    |
|     |                                                                                                    |                                                                                                    |                                                                                                    |                                                                                                    |                                                                                                    |                                                                                                    |
|     |                                                                                                    | -                                                                                                    | - 25                                                                                                    |                                                                                                    |                                                                                                    |                                                                                                    |
| 1   |                                                                                                    |                                                                                                    |                                                                                                    | <ul> <li>An other states and a state of the state of the state of</li></ul>  |                                                                                                    | Cochez la case « J'ai pris connaissa                                                                                                    |
| ~   |                                                                                                    | 100001-01010-014-0100                                                                                                    | 12                                                                                                    | Name and Address of the Owner, which is not the Owner, which is not the Owner,       |                                                                                                    | Lu staliouszawy v Validar v                                                                                                    |
| -   | and the lot of solids of the                                                                                                    | Andre Marke, Service, 1998, p. 1997                                                                                                    |                                                                                                    |                                                                                                    | Annual Contract of the local division of the local division of the | [] » et cliquez sur « valider ».                                                                                                    |
|     |                                                                                                    |                                                                                                    | Company damage                                                                                                    | and a second second sec       |                                                                                                    |                                                                                                    |
|     |                                                                                                    |                                                                                                    | 2                                                                                                    | printing of a second statement of the second second s                                                                                                    | trapped in the first hit order random in                                                                                                    |                                                                                                    |
| 1.4 |                                                                                                    |                                                                                                    | -                                                                                                    | and the second second second second                                                                                                    | State of state of the state of the state of  | IMPORTANT ·                                                                                                    |
|     | Construction of the second                                                                                                    |                                                                                                    |                                                                                                    | the paper later on a latter.                                                                                                    |                                                                                                    |                                                                                                    |
|     | A construction and presentation                                                                                                    |                                                                                                    |                                                                                                    |                                                                                                    |                                                                                                    | Si la Charte relative à la DSN n                                                                                                    |
|     | · Sector in the sector without the                                                                                                    | and the second second se                                                                                                    | 1                                                                                                    | The state of the state of the                                                                                                    | second of the lot of the second section.                                                                                                    |                                                                                                    |
|     |                                                                                                    |                                                                                                    |                                                                                                    | i denne berneret                                                                                                    |                                                                                                    | pas validée, vous ne pou                                                                                                    |
| -   |                                                                                                    |                                                                                                    |                                                                                                    | <ul> <li>Primarole applies a solution (see )</li> </ul>                                                                                                    | and it is the second of the latter                                                                                                    | pus vuluee, vous lie pou                                                                                                    |
| -   |                                                                                                    | Contraction of the local division of the local division of the loc |                                                                                                    | - meretration interaction solution                                                                                                    |                                                                                                    | accéder au tableau de bord DS                                                                                                    |
| 13  | · ····································                                                                                                    |                                                                                                    | and an an an an an an an an an an an an an                                                                                                    | and the same time that the same time to                                                                                                    |                                                                                                    |                                                                                                    |
| 13  | <ul> <li>Incorporation the readminister of<br/>a selection of an end of the selection of the<br/>selection of the selection of the selection of the<br/>selection of the selection of the selection of the<br/>selection of the selection of the selection of the<br/>selection of the selection of the selection of the<br/>selection of the selection of the selection of the<br/>selection of the selection of the selection of the selection of the<br/>selection of the selection of the selection of the selection of the<br/>selection of the selection of the selection of the selection of the<br/>selection of the selection of the selection of the selection of the<br/>selection of the selection of the selection of the selection of the<br/>selection of the selection of the selection of the selection of the<br/>selection of the selection of the selection of the selection of the<br/>selection of the selection of the selection of the selection of the<br/>selection of the selection of the selection of the selection of the<br/>selection of the selection of the selection of the selection of the selection of the<br/>selection of the selection of the selection of the selection of the selection of the<br/>selection of the selection of the selection of th</li></ul> | and an experimental of a result of the second second                                                                                                    | and a location                                                                                                    | <ul> <li>A statistic sector of allowing the completion of the sector of the sector</li></ul> | Selling Artist 13 1942 (***                                                                                                    | Seul un Administrateur r                                                                                                    |
|     |                                                                                                    | Charles de la factorie de la companya                                                                                                    |                                                                                                    |                                                                                                    | The second second second second second                                                                                                    |                                                                                                    |
|     | - Republication                                                                                                    |                                                                                                    |                                                                                                    | The second second second                                                                                                    | the set set of all the set of the set                                                                                                    | valider la charte                                                                                                    |
|     | Property linear property                                                                                                    |                                                                                                    | (recenced later)                                                                                                    | and a line group with manager particular and                                                                                                    | and proved and a second second                                                                                                    |                                                                                                    |
| -   | a sense of the local sense                                                                                                    | THE R. P. LEWIS CO., LANSING MICH.                                                                                                    |                                                                                                    |                                                                                                    | and the second second s | Chaque administrateur instruction                                                                                                    |
|     |                                                                                                    |                                                                                                    | and the second second sec                                                                                                    |                                                                                                    |                                                                                                    |                                                                                                    |
|     | Same instantion                                                                                                    |                                                                                                    |                                                                                                    |                                                                                                    |                                                                                                    | douro volidor lo charto                                                                                                    |
|     | A list hand the                                                                                                    |                                                                                                    | 1                                                                                                    |                                                                                                    |                                                                                                    | devra valider la charte                                                                                                    |
|     | A call hand to be                                                                                                    |                                                                                                    |                                                                                                    |                                                                                                    |                                                                                                    | devra valider la charte                                                                                                    |
|     | <ul> <li>Bernard Annuel (1998)</li> <li>Bernard V, Stevensky Annuel (1998)</li> <li>Bernard V, Stevensky Annuel (1998)</li> </ul>                                                                                                    | 1 Part and a second second second second second second second second second second second second second second                                                                                                    | E                                                                                                    |                                                                                                    |                                                                                                    | devra valider la charte                                                                                                    |
|     | <ul> <li>An operating the second second</li></ul>                                                                          |                                                                                                    | E                                                                                                    |                                                                                                    | an and a state of the state of the state of  | devra valider la charte                                                                                                    |
|     |                                                                                                    |                                                                                                    | [a                                                                                                    |                                                                                                    |                                                                                                    | devra valider la charte                                                                                                    |
|     |                                                                                                    |                                                                                                    |                                                                                                    | -                                                                                                    |                                                                                                    | devra valider la charte                                                                                                    |
|     |                                                                                                    |                                                                                                    |                                                                                                    |                                                                                                    | an an an an an an an an an an an an an a                                                                                                    | devra valider la charte                                                                                                    |
|     |                                                                                                    |                                                                                                    |                                                                                                    |                                                                                                    | n an an an an an an an an an an an an an                                                                                                    | devra valider la charte                                                                                                    |
| ¥   |                                                                                                    |                                                                                                    |                                                                                                    |                                                                                                    |                                                                                                    | devra valider la charte Par défaut tous les déclara                                                                                                    |
| R   |                                                                                                    |                                                                                                    |                                                                                                    |                                                                                                    |                                                                                                    | devra valider la charte<br>Par défaut tous les déclars<br>rattachés à l'administrateur s                                                                                                    |
| ¥   |                                                                                                    |                                                                                                    |                                                                                                    |                                                                                                    |                                                                                                    | devra valider la charte<br>Par défaut tous les déclara<br>rattachés à l'administrateur s                                                                                                    |
| ¥   |                                                                                                    |                                                                                                    |                                                                                                    |                                                                                                    |                                                                                                    | <ul> <li>devra valider la charte</li> <li>Par défaut tous les déclara<br/>rattachés à l'administrateur s<br/>inscrits dans le tableau.</li> </ul>                                                                                                    |
| R   |                                                                                                    |                                                                                                    |                                                                                                    |                                                                                                    |                                                                                                    | <ul> <li>devra valider la charte</li> <li>Par défaut tous les déclars<br/>rattachés à l'administrateur s<br/>inscrits dans le tableau.</li> </ul>                                                                                                    |
| R   |                                                                                                    |                                                                                                    |                                                                                                    |                                                                                                    |                                                                                                    | <ul> <li>devra valider la charte</li> <li>Par défaut tous les déclara<br/>rattachés à l'administrateur s<br/>inscrits dans le tableau.</li> <li>Vous pouvez habiliter tout</li> </ul>                                                                                                  |
| 2   |                                                                                                    |                                                                                                    |                                                                                                    |                                                                                                    |                                                                                                    | <ul> <li>devra valider la charte</li> <li>Par défaut tous les déclars<br/>rattachés à l'administrateur s<br/>inscrits dans le tableau.</li> <li>Vous pouvez habiliter tout</li> </ul>                                                                                                  |
| R   |                                                                                                    | All and a second second s                                                                                                    |                                                                                                    |                                                                                                    |                                                                                                    | <ul> <li>devra valider la charte</li> <li>Par défaut tous les déclara<br/>rattachés à l'administrateur s<br/>inscrits dans le tableau.</li> <li>Vous pouvez habiliter tout<br/>partie de vos déclarant en cord</li> </ul>                                                              |
|     |                                                                                                    |                                                                                                    | Annual (Annual (Annual |                                                                                                    |                                                                                                    | <ul> <li>devra valider la charte</li> <li>Par défaut tous les déclara<br/>rattachés à l'administrateur s<br/>inscrits dans le tableau.</li> <li>Vous pouvez habiliter tout<br/>partie de vos déclarant en coch</li> </ul>                                                              |
| 2   |                                                                                                    |                                                                                                    | Annual Annual Annua                                                                                                    |                                                                                                    |                                                                                                    | <ul> <li>devra valider la charte</li> <li>Par défaut tous les déclara<br/>rattachés à l'administrateur s<br/>inscrits dans le tableau.</li> <li>Vous pouvez habiliter tout<br/>partie de vos déclarant en coch<br/>au décarbant les anos</li> </ul>                                    |
|     |                                                                                                    |                                                                                                    |                                                                                                    |                                                                                                    |                                                                                                    | <ul> <li>devra valider la charte</li> <li>Par défaut tous les déclara<br/>rattachés à l'administrateur s<br/>inscrits dans le tableau.</li> <li>Vous pouvez habiliter tout<br/>partie de vos déclarant en coch<br/>ou décochant les cases.</li> </ul>                                  |
| 2   |                                                                                                    |                                                                                                    | Annual Control of Control of Cont |                                                                                                    |                                                                                                    | <ul> <li>devra valider la charte</li> <li>Par défaut tous les déclara<br/>rattachés à l'administrateur s<br/>inscrits dans le tableau.</li> <li>Vous pouvez habiliter tout<br/>partie de vos déclarant en coch<br/>ou décochant les cases.</li> </ul>                                  |
|     |                                                                                                    |                                                                                                    |                                                                                                    |                                                                                                    |                                                                                                    | <ul> <li>devra valider la charte</li> <li>Par défaut tous les déclara rattachés à l'administrateur s inscrits dans le tableau.</li> <li>Vous pouvez habiliter tout partie de vos déclarant en coch ou décochant les cases.</li> <li>Cliquez sur « Valider »</li> </ul>                 |
| 2   |                                                                                                    |                                                                                                    | Annual Control of Control of Cont |                                                                                                    |                                                                                                    | <ul> <li>devra valider la charte</li> <li>Par défaut tous les déclara<br/>rattachés à l'administrateur s<br/>inscrits dans le tableau.</li> <li>Vous pouvez habiliter tout<br/>partie de vos déclarant en coch<br/>ou décochant les cases.</li> <li>Cliquez sur « Valider »</li> </ul> |
|     |                                                                                                    |                                                                                                    |                                                                                                    |                                                                                                    |                                                                                                    | <ul> <li>Par défaut tous les déclara<br/>rattachés à l'administrateur s<br/>inscrits dans le tableau.</li> <li>Vous pouvez habiliter tout<br/>partie de vos déclarant en coch<br/>ou décochant les cases.</li> <li>Cliquez sur « Valider »</li> </ul>                                  |

Si vous souhaitez ajouter un nouveau déclarant sur le site net-entreprises :

| 1 | Cliquez sur « Inscrire une nouvelle personne à net-entreprises »                                             |
|---|----------------------------------------------------------------------------------------------------|
| 2 | > Saisissez les informations relatives au déclarant à créer (le mot de passe temporaire sera à communiquer   |
|   | au déclarant par vos soins)                                                                                  |
| 3 | Cas 1 : Si le nouveau déclarant est concerné uniquement par la DSN, laissez « Manuel »                       |
|   | > Cas 2 : Si le déclarant est concerné par la DSN et les autres procédures net-entreprises, sélectionnés     |
|   | « Automatique » et choisissez dans la liste déroulante un acteur déjà inscrit (son périmètre d'habilitations |
|   | sera ainsi dupliqué sur le nouveau déclarant)                                                                |
| 4 | Cliquez sur « Valider »                                                                                      |
| 5 | Sur le Menu personnalisé, cliquez sur « Gérer les habilitations DSN (Déclaration Sociale Nominative) »       |
| 6 | Vous pouvez habiliter tout ou partie de vos déclarant en cochant ou décochant les cases.                     |
| 7 | Cliquez sur « Valider »                                                                                      |

Les déclarants auront accès au tableau de bord de la DSN sous 24h.